### Getting Started (And Recommended Bookmarks)

NOAA Telecommunications (Telephone) http://www.cio.noaa.gov/ito/telecom.html

NOAA Business Cards http://www.corporateservices.noaa.gov/~facmd/LMB/LMBp\_businesscards.html

Transit Subsidy

http://www.corporateservices.noaa.gov/~facmd/noaa/LogisticsDiv/logisticspvt.html

Smart Benefits Application (Within Transit Subsidy Link) <u>http://www.corporateservices.noaa.gov/~facmd/noaa/LogisticsDiv/Smart%20Benefit%20Application%20Revised.doc</u>

Web Time & Attendance https://docwebta.eas.commerce.gov/webta/

Remote Access User Agreement Form (from I.T. Website) http://nrc.iso.noaa.gov/documents/OCIO\_Remote\_Access\_User\_Security\_Agreement.doc

Telework Application and Agreement http://www.wfm.noaa.gov/pdfs/Telework-Application-forms.pdf

NOAA Webmail <u>https://mail.nems.noaa.gov/</u>

NOAA Oracle Calendar Online https://webcalendar.noaa.gov/portal/page?\_pageid=36,1&\_dad=portal&\_schema=PORTAL

## **Department of Commerce Familiarization**

U.S. Department of Commerce – About the Department of Commerce <u>http://www.commerce.gov/print/about-department-commerce</u>

U.S. Department of Commerce Organizational Chart http://www.commerce.gov/sites/default/files/documents/migrated/Department%20Organization %20Chart.pdf

Commerce Leadership http://www.commerce.gov/print/about-commerce/commerce-leadership

Frequently Asked questions about Commerce <a href="http://www.commerce.gov/print/about-commerce/faq">http://www.commerce.gov/print/about-commerce/faq</a>

DOC EEO policy Statement http://www.osec.doc.gov/ocr/policy.html

Commerce Alternative Personnel System http://www.wfm.noaa.gov/performancemgmt/demoproject/demoproject.html

Commerce Learning Center at NOAA http://www.wfm.noaa.gov/e-learning/index.html

Commerce Purchase Card System (CBC) Help Desk Information http://www.corporateservices.noaa.gov/cbs/helpdesk.htm

## National Oceanic & Atmospheric Administration (NOAA) Familiarization

Welcome to NOAA – Message from Dr. Jane Lubchenco. <u>http://www.noaa.gov/about-noaa.html</u>

NOAA Organizational Chart http://www.pco.noaa.gov/org/noaaOrganization.pdf

NOAA Leadership http://www.noaa.gov/leadership.html

NOAA Fiscal Year 2011 Budget Summary http://www.corporateservices.noaa.gov/~nbo/11bluebook\_highlights.html

NOAA Line Offices http://www.corporateservices.noaa.gov/noaa/lineoffices.html

NOAA Corporate Finance and Administrative Offices http://www.corporateservices.noaa.gov/noaa/offices.html

### Office of the Chief Administrative Officer (OCAO) Familiarization

OCAO Organizational Vision and Values Video http://www.corporateservices.noaa.gov/~ocao/org\_values.html

OCAO Vision & Values http://www.corporateservices.noaa.gov/~ocao/vision-and-values-poster.pdf

OCAO Organizational Chart <u>http://www.corporateservices.noaa.gov/ocao/011211\_ocao\_organization\_chart.pdf</u>

OCAO New Employee Website http://www.corporateservices.noaa.gov/~ocao/new\_hire.html

OCAO EEO Policy Statement http://www.corporateservices.noaa.gov/~ocao/102610\_eeo-policy-statement.pdf

OCAO Telework Policy http://www.corporateservices.noaa.gov/~ocao/teleworkpolicy.pdf

## **NOAA Civil Rights Office**

NOAA Civil Rights Office http://www.corporateservices.noaa.gov/civilr/sitemap.htm

## **Other NOAA Links**

Workforce Management Office Welcome Aboard for New Employees <a href="http://www.wfm.noaa.gov/new\_employee/index.html">http://www.wfm.noaa.gov/new\_employee/index.html</a>

NOAA Workforce Management Office <a href="http://www.wfm.noaa.gov/about\_us.html">http://www.wfm.noaa.gov/about\_us.html</a>

NOAA Staff Directory https://nsd.rdc.noaa.gov/nsd/moreinfo

NOAA Information Technology (and I.T. Helpdesk) http://nrc.iso.noaa.gov/help\_desk.html

Safety Incident Reporting http://www.seco.noaa.gov/Safety/Incident\_Reporting.htm

NOAA Safety Awareness Course http://www.seco.noaa.gov/Safety/Training\_Resources.html

NOAA Travel Cards http://www.corporateservices.noaa.gov/~finance/JPMC.html

NOAA Identification Cards (Common Access Card and NOAA Badge) http://www.wfm.noaa.gov/badge\_info.html

### NOAA Common Access Card

http://www.corporateservices.noaa.gov/~facmd/noaa/HSPD12/H-PVT\_homepage.htm

NOAA Facilities Change Request http://www.corporateservices.noaa.gov/~noaaforms/eforms/nf4101r1.pdf

Building Management (NOAA's Silver Spring Offices) http://www.corporateservices.noaa.gov/~facmd/noaa/BMB-NCR/BMB-NCR.html

NOAA Homeland Security Program Office <u>http://www.homelandsecurity.noaa.gov/</u>

### **Other Links**

GovLoop's New Hire Guide http://www.govloop.com/page/new-hire-handbook

Silver Spring Metro Center Services http://www.corporateservices.noaa.gov/~facmd/noaa/EO\_Homepage.html

New to Silver Spring Website http://www.wfm.noaa.gov/new\_to\_NOAA\_SilverSpring.html

# How to Create an OCAO Location-Specific Phone List

# Follow the steps below to create a phone list for your CAO location.

# Step 1: Access the NOAA Directory (<u>https://nsd.rdc.noaa.gov/nsd/moreinfo</u>).

| NOAA Staff Directory - Win                                                                                        | dows Internet Explorer                                                      |                                                                                           |                                                   |                                                |                                               |                                                       |                                                                          |                      |
|----------------------------------------------------------------------------------------------------|-----------------------------------------------------------------------------|-------------------------------------------------------------------------------------------|---------------------------------------------------|------------------------------------------------|-----------------------------------------------|-------------------------------------------------------|--------------------------------------------------------------------------|----------------------|
| 🕥 🔹 🕹 https://nsd.rdc.noaa.gov/ns                                                                                 | d/moreinfo                                                                  |                                                                                           |                                                   |                                                |                                               |                                                       | 🗸 🔒 🤧 🛪 Live Search                                                      | 5                    |
| le Edit View Favorites Tools Help<br>McAfeer                                                                      |                                                                             |                                                                                           |                                                   |                                                |                                               |                                                       |                                                                          |                      |
| 🔗 😵 🔹 Employee Orientation                                                                                        | Chttp://www.wfm.noaa 💐 N                                                    | DAA Staff Directory X                                                                     |                                                   |                                                |                                               |                                                       | 🏠 • 🖾 - 🖶 • 🖸                                                            | Page • 💮 Tools •     |
|                                                                                                    | 8                                                                           | NOA                                                                                       |                                                   | DCEANIC AND<br>RIC ADMINISTI                   | RATION                                        | *                                                     |                                                                          |                      |
| Wednesday, January 05, 2011                                                                                       |                                                                             | NOAA<br>Home                                                                              | Corporate<br>Services                             |                                                | Contacts                                      | Disclaimer                                            | Privacy<br>Policy                                                        |                      |
|                                                                                                    |                                                                             | Interior                                                                                  | NOAA St                                           | aff Directory                                  |                                               |                                                       | Loney                                                                    |                      |
|                                                                                                    | This is a Feder                                                             | You a<br>al computer system                                                               | are about to access th<br>a and is the property o | e NOAA Staff Direct<br>f the United States G   | ory (NSD).<br>overnment. It is for a          | authorized use only.                                  |                                                                          |                      |
|                                                                                                    | an shine in a                                                               | 5550                                                                                      | NOAA                                              | Staff Only                                     | and the second                                | 2 2 3 4 2                                             | to partition of the                                                      | 19.00                |
|                                                                                                    |                                                                             | Useman                                                                                    | ne:                                               | (Email Log                                     | in ID - Example: jane                         | .a.doe)                                               |                                                                          |                      |
|                                                                                                    |                                                                             | Passwo                                                                                    | rd:                                               | (Email Pas                                     | sword)                                        |                                                       |                                                                          |                      |
| Enter NSD Internal Version                                                                                        | Login is required. NSD will disp                                            | lay user information                                                                      | and allow staff records                           | to be updated. This ve                         | rsion will also display s                     | staff listing by supervisor, a                        | nd other reports.                                                        |                      |
|                                                                                                    |                                                                             |                                                                                           | Publ                                              | lic Users                                      |                                               |                                                       |                                                                          |                      |
| Enter NSD Public Version                                                                                          | Login is not required. NSD will                                             | display information s                                                                     | uch as: Name, Phone N                             | lumber, Email.                                 |                                               |                                                       |                                                                          |                      |
|                                                                                                    |                                                                             | 12.34                                                                                     |                                                   | 1.3 3 3                                        | 12.24                                         | 1.5%                                                  | 24141124114                                                              | v10.3.7              |
|                                                                                                    |                                                                             |                                                                                           | Noti                                              | ce to Users                                    |                                               |                                                       |                                                                          |                      |
| This is a Federal computer system                                                                                 | n and is the property of the Un                                             | ted States Govern                                                                         | ment. It is for authoriz                          | ed use only. Users (a                          | uthorized or unautho                          | orized) have no explicit o                            | r implicit expectation of privacy.                                       |                      |
| Any or all uses of this system and<br>recipient authorized representative<br>the discretion of authorized site of | all files on this system may be<br>s of other agencies, both dom<br>r NOAA. | intercepted, monit<br>estic and foreign. B                                                | ored, recorded, copie<br>by using this system, th | d, audited, inspected<br>he user consents to s | , and disclosed to au<br>uch interception, mo | ithorized site, NOAA, ar<br>nitoring, recording, copy | nd law enforcement personnel, as<br>ying, auditing, inspection, and disc | vell as<br>losure at |
|                                                                                                    | <b>S</b>                                                                    | For Help Contact<br>Administrative Systems<br>Systems Development<br>NOAA Staff Directory | s Division<br>Branch<br>Moaa.gov                  |                                                | NOAA Home Page                                |                                                       | DOC Home Page                                                            |                      |
| one                                                                                                    |                                                                             |                                                                                           |                                                   |                                                |                                               |                                                       | ✓ Trusted sites                                                          | ₹ 100% •             |
| 🖌 start 🖉 🐼 5 Microsoft                                                                                           | Offic 🗱 Beam, Amber - J                                                     | Hiring Reform                                                                             | NOAA Staff Direct                                 | My Checklist - WL                              | Microsoft PowerP                              | . 🗑 Documenti - Micr                                  | ( C 🔁 🔿 ( )                                                              | 10:30 /              |

# Step 2: Enter your username and password (same as email login and password) in the space under NOAA Staff Only. Press Enter NSD Internal Version.

| NOAA Staff Directory - Windows Intern                                                                                                    | et Explorer                                                                                          |                                                         |                                                              |                                                               |                                                                               |                      |
|----------------------------------------------------------------------------------------------------|----------------------------------------------------------------------------------------------------|---------------------------------------------------------|--------------------------------------------------------------|---------------------------------------------------------------|-------------------------------------------------------------------------------|----------------------|
| 🗿 🕢 🔹 https://nsd.rdc.noaa.gov/nsd/moreinfo                                                                                                    |                                                                                                    |                                                         |                                                              |                                                               | 🖌 🔒 😝 🗙 Live Search                                                           | 2                    |
| File Edit View Favorites Tools Help                                                                                                    |                                                                                                    |                                                         |                                                              |                                                               |                                                                               |                      |
| 🖉 🕸 🔹 😂 Employee Crientation 🍡 🏈 http://www                                                                                                    | r.wfm.noaa 🗷 NOAA Staff Directory 🛛 🛛                                                                |                                                         |                                                              |                                                               | 💁 • 🗟 • 🖗 • 🗗                                                                 | Page 🔹 🕥 Tools 🔹     |
|                                                                                                    | NOAA                                                                                                 | NATIONAL OCE<br>ATMOSPHERIC                             | ANIC AND<br>ADMINISTRATION                                   | ۲                                                             |                                                                               |                      |
| Wednesday, January 05, 2011                                                                                                    | NOAA<br>Home                                                                                         | Corporate<br>Services                                   | Contacts                                                     | Disclaimer                                                    | Privacy<br>Policy                                                             |                      |
|                                                                                                    |                                                                                                    | NOAA Staff                                              | Directory                                                    |                                                               |                                                                               |                      |
|                                                                                                    | You are<br>This is a Federal computer system ar                                                      | about to access the NOA<br>id is the property of the U  | A Staff Directory (NSD).<br>Inited States Government. I      | t is for authorized use only.                                 |                                                                               |                      |
|                                                                                                    |                                                                                                    | NOAA Staf                                               | f Only                                                       | 1                                                             |                                                                               |                      |
|                                                                                                    |                                                                                                    | [                                                       | (Email Loois ID, Exam                                        | alay iana a daa)                                              |                                                                               |                      |
|                                                                                                    | Usemame:<br>Password:                                                                                | amper beam                                              | (Email Password)                                             | pie. jane.a.doe)                                              |                                                                               |                      |
| Enter NSD Internal Version Login is requ                                                                                                    | ired. NSD will display user information an                                                           | d allow staff records to be u                           | pdated. This version will also o                             | display staff listing by supervisor                           | , and other reports.                                                          |                      |
|                                                                                                    |                                                                                                    | Public Us                                               | ers                                                          |                                                               |                                                                               |                      |
| Enter NSD Public Version Login is not r                                                                                                    | equired. NSD will display information such                                                           | h as: Name, Phone Number                                | Email.                                                       |                                                               |                                                                               |                      |
|                                                                                                    |                                                                                                    |                                                         | 12.8                                                         |                                                               |                                                                               | v10.3.7              |
|                                                                                                    |                                                                                                    | A Notice to                                             | Users                                                        |                                                               |                                                                               |                      |
| This is a Federal computer system and is the pr                                                                                                    | operty of the United States Governme                                                                 | nt. It is for authorized use                            | only. Users (authorized or                                   | unauthorized) have no explici                                 | t or implicit expectation of privacy.                                         |                      |
| Any or all uses of this system and all files on thi<br>recipient authorized representatives of other age<br>the discretion of authorized site or NOAA. | s system may be intercepted, monitore<br>ncies, both domestic and foreign. By t                      | ed, recorded, copied, aud<br>using this system, the use | ited, inspected, and disclose<br>consents to such intercepti | ed to authorized site, NOAA,<br>on, monitoring, recording, co | and law enforcement personnel, as v<br>pying, auditing, inspection, and discl | vell as<br>losure at |
| 8 9                                                                                                    | For Help Contact<br>Administrative Systems Dr<br>Systems Development Bra<br>NOAA Staff Directory@nor | vision<br>Inch<br>BB gay                                | NOAA Home                                                    | Page                                                          | DOC Home Page                                                                 |                      |
| one                                                                                                    |                                                                                                    |                                                         |                                                              |                                                               | ✓ Trusted sites                                                               | ₹ 100% ·             |
| 🕶 start 🛛 🧔 🐻 5 Microsoft Offic 🔹 🍞 Be                                                                                                    | am, Ambor - J 🙆 Hiring Reform                                                                        | C NOAA Staff Direct Ch                                  | ly Checklist - WL 🛛 🔞 Microsoft                              | PowerP Document1 - Micr                                       | C (C (C (C (C (C (C (C (C (C (C (C (C (C                                      | 🖉 🖲 📶 🖏 10:31 A      |

Step 3: Enter your city. Select SO (staff office) from the Line Office menu and enter CAO in the organization field. Press Request Search.

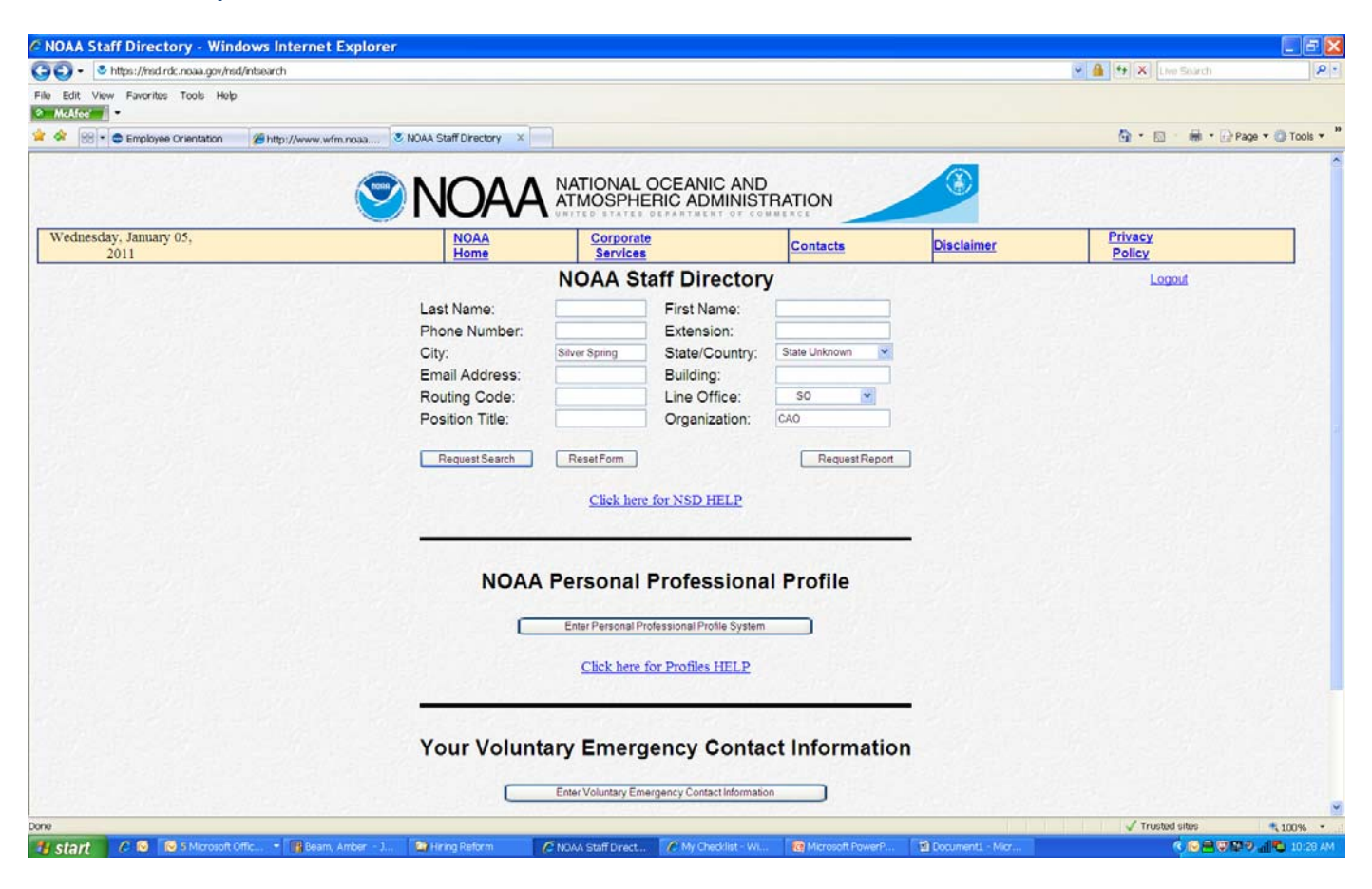

#### Final Product: Phone List of All CAO Staff in Silver Spring.

| 🕤 • 🔹 https://nsd.rdc.noaa.gov/nsd/in | tresult                  |                            |                                              |                               | 🛩 🔒 😝 🔀 Live Search   | P                |
|---------------------------------------|--------------------------|----------------------------|----------------------------------------------|-------------------------------|-----------------------|------------------|
| Edit View Favorites Tools Help        |                          |                            |                                              |                               |                       |                  |
| 🛠 🐵 - 🗢 Employee Orientation          | nttp://www.wfm.noaa 3.NO | AA Staff Directory ×       |                                              |                               | <u>@</u> • ⊡ · ⊕ • ⊡  | Page • 🔘 Tools • |
|                                       |                          |                            | NAL OCEANIC AND<br>SPHERIC ADMINISTRAT       | ION                           |                       |                  |
| Vednesday, January 05,<br>2011        |                          | NOAA Co<br>Home Se         | rporate C                                    | ontacts Disclaimer            | Privacy<br>Policy     |                  |
| Request More Information              | Start New Search         | NOA/<br>174 n              | A Staff Directory<br>natching records found. |                               | Logout                |                  |
| Full Name                             | Phone Number             | Email Address              | Organization                                 | Position Title                | 2                     |                  |
| Abunassar, Anucha Elias               | 301-713-0850 x 101       | elias.abunassar@noaa.gov   | SO/CAO                                       | IT Specialist                 | - 197 - 198           |                  |
| O Adelekun, Gwendolyn M               | 301-713-1148 x 206       | gwendolyn adelekun@noaa.ge | ov SO/CAO/AIIMO                              | Management and Prog           | ram Analyst           |                  |
| O Aguilar, Obadiah                    | 301-713-3530 x 170       | obadiah.aguilar@noaa.gov   | SO/CAO/LD/PPMB                               | Logistics Management          | Specialist            |                  |
| O Akwara, Isaac                       | 301-713-0954             | isaac.akwara@noaa.gov      | SO/CAO/FOD                                   |                               |                       |                  |
| O Allen, Michelle W                   | 301-713-0836 x 157       | michelle.allen@noaa.gov    | SO/CAO                                       | Secretary                     |                       |                  |
| O Aparicio, Miguel M                  | 301-713-9808 x 157       | miguel.aparicio@noaa.gov   | SO/CAO/PPMD                                  | Supervisory Arch              |                       |                  |
| O Argueta, Rita E                     | 301-713-2220 x 181       | rita.e.argueta@noaa.gov    | SO/CAO/LMB                                   | Management Analyst            |                       |                  |
| O Aubrecht, Garey                     | 301-713-0954 x 126       | garey.aubrecht@noaa.gov    | SO/CAO                                       |                               |                       |                  |
| O Azhar, Sakina                       | 301-713-9613             | sakina.azhar@noaa.gov      | SO/CAO                                       | Contractor                    |                       |                  |
| OBLANC, MARLON Kirk                   | 301-713-2014 x 207       | marlon.blanc@noaa.gov      | SO/CAO/LMB                                   | Contractor                    |                       |                  |
| O Bailey, William E                   | 301-713-1958             | william.e.bailey@noaa.gov  | SO/CAO/FOD                                   | Associate                     |                       |                  |
| O Ballou, James                       | 301-713-2636             | james.ballou@noaa.gov      | SO/CAO/LMB                                   |                               |                       |                  |
| OBarile, Salvatore                    | 301-713-2227 x 141       | salvatore.barile@noaa.gov  | SO/CAO/FOD/BMB N                             | ORFOLK Facility Operations Sp | ecialist              |                  |
| OBasuel, Amanda K                     | 301-713-0850 x 173       | amanda.basuel@noaa.gov     | SO/CAO                                       | Budget Analyst                |                       |                  |
| O Beeman, John M                      | 301-713-0849 x 137       | john.beeman@noaa.gov       | SO/CAO                                       | General Engineer              |                       |                  |
| OBell, Terri L                        | 301-713-0850 x 195       | terri.l.bell@noaa.gov      | SO/CAO/CRO                                   | OCAO EEO and Diver            | rsity Program Advisor |                  |
|                                       | 301-713-2411             | latoya.benjamin@noaa.gov   | SO/CAO/LMB                                   | Contractor                    |                       |                  |
| O Benjamin, LaToya                    |                          |                            |                                              |                               |                       |                  |
| OBloomer-Mast, Susan J                | 301-713-2220 x 177       | susan.bloomer@noaa.gov     | SO/CAO/LMB                                   | Printing Specialist           |                       |                  |

## Follow the steps below to setup your out of office automated response.

## Step 1: Access the NOAA Enterprise Directory User Interface (https://ui.nems.noaa.gov/).

| C NOAA Enterprise D                                     | irectory User Interface - Wind                                                       | lows Internet Explorer                                                  |                                                                          |                                 |                           |                               | 🔲 🖻 🔀                |
|---------------------------------------------------------|--------------------------------------------------------------------------------------|-------------------------------------------------------------------------|--------------------------------------------------------------------------|---------------------------------|---------------------------|-------------------------------|----------------------|
| 🕞 🕞 🔹 https://ui.nem                                    | ns.noaa.gov/                                                                         |                                                                         |                                                                          |                                 |                           | 🖌 🔒 😽 🗙 Live Search           | P -                  |
| File Edit View Favorites                                | Tools Help                                                                           |                                                                         |                                                                          |                                 |                           |                               |                      |
| 🚖 🕸 🕄 🔹 Employee                                        | Orientation 🏾 🌈 http://www.wfm.noaa                                                  | 🧧 Hotmail - anbeam@hot 🏾 🏉 h                                            | ttp://www.wfm.noaa 🖉 NOAA Enterprise Dir                                 | x                               |                           | 🚯 • 📾 • 🖶 •                   | 🔂 Page 🔹 🎯 Tools 🔹 🎽 |
| noaa enterpri                                           | ise directory user int                                                               | erface                                                                  |                                                                          |                                 |                           |                               | admin guide          |
| Find People 🛩                                           | Query                                                                                |                                                                         |                                                                          | Se                              | arch                      | vanced                        | Create               |
| To use the user in                                      | nterface, please log in using y                                                      | our NOAA LDAP userid                                                    | (e.g. Thomas.K.Murphy) and pass<br>NOAA LDAP UserI<br>NOAA NEMS Password | sword:<br>):<br>[.<br>[Login]   |                           |                               |                      |
| You are using the                                       | NOAA Enterprise Directory U                                                          | ser Interface                                                           |                                                                          |                                 |                           |                               |                      |
| This interface can be us                                | ed to search for, modify, create, and de                                             | lete entries in NOAA's Enterpri                                         | se Directory.                                                            |                                 |                           |                               |                      |
| You are currently viewing<br>entries. Use the '*' wildo | g the Standard Search screen, which pr<br>ard character to perform substring sear    | ovides an easy and convenient<br>ches.                                  | way to search the directory. Enter a name, p                             | artial name, or userid in the ( | Query field and click the | Search button to quickly loc  | ate directory        |
| The toolbar you see at the using Standard or Adva       | he top of this window is always available<br>nced search option and then click the E | e when you are using this interfa<br>dit button within the entry displa | ice. In addition to Standard Search, you can o<br>y.                     | lick the other buttons to perf  | orm a variety of tasks 1  | o modify a directory entry, f | irst search for it   |
| Advanced Search                                         | Advanced search. The advanced sea                                                    | rch capability allows you to spe                                        | cify the type of entry you are looking for, wher                         | e to search, which attributes   | to return, and what type  | of matching you wish to allo  | W.                   |
| New Entry                                               | New Entry allows you to create new po                                                | eople or group entries in the dire                                      | ectory. The ability to create entries in the dire                        | ctory is currently limited to N | OAA Mail Admins and I     | Directory Admins only.        |                      |
| Admin Guide                                             | The Administration Interface Guide pr                                                | ovides guidance on using this a                                         | pplication to manage NEMS directory entries                              | Б.                              |                           |                               |                      |
|                                                         |                                                                                      |                                                                         |                                                                          |                                 |                           |                               |                      |
|                                                         |                                                                                      |                                                                         |                                                                          |                                 |                           |                               |                      |
|                                                         |                                                                                      |                                                                         |                                                                          |                                 |                           |                               |                      |
|                                                         |                                                                                      |                                                                         |                                                                          |                                 |                           |                               |                      |
|                                                         |                                                                                      |                                                                         |                                                                          |                                 |                           |                               |                      |
|                                                         |                                                                                      |                                                                         |                                                                          |                                 |                           |                               |                      |
|                                                         |                                                                                      |                                                                         |                                                                          |                                 |                           |                               |                      |
| Done                                                    |                                                                                      |                                                                         |                                                                          |                                 |                           | 🗸 Trusted sites               | € 100% · .;;         |
| 🐉 start 🔰 🥭 😡                                           | 7 Microsoft Offic 👻 🎆 Beam, Amber - J                                                | 🙆 Onboarding 🧷 🌔                                                        | NOAA Enterprise 🔄 Out of Office - Ho                                     |                                 |                           |                               | 🔍 🔂 🗑 🗞 11:02 AM     |

## Step 2: Type in your Username and Password (same as your email login and password). Press Login.

| 🖉 NOAA Enterprise Directory User Interface - Windows Internet Explorer                                                        |  |
|----------------------------------------------------------------------------------------------------|--|
| E https://ui.nems.noaa.gov/                                                                                                   |  |
| File Edit View Favorites Tools Help                                                                                           |  |
| 🙆 McAfee 👔 👻                                                                                                    |  |
| 😭 🏟 🔡 🔹 🚭 Employee Orientation 🛛 🎉 http://www.wfm.noaa 📓 Hotmail - anbeam@hot 🥻 http://www.wfm.noaa 🥻 NOAA Enterprise Dir 🗴 👘 |  |
| noaa enterprise directory user interface                                                                                      |  |
| Find People         Query         Subtree         NOAA         Search                                                         |  |
| To use the user interface, please log in using your NOAA LDAP userid (e.g. Thomas.K.Murphy) and password:                     |  |
| NOAA LDAP UserID: amber.beam                                                                                                  |  |
| NOAA NEMS Password: ••••••••                                                                                                  |  |
| Login                                                                                                    |  |
| You are using the NOAA Enterprise Directory User Interface                                                                    |  |

This interface can be used to search for, modify, create, and delete entries in NOAA's Enterprise Directory.

You are currently viewing the Standard Search screen, which provides an easy and convenient way to search the directory. Enter a name, partial name, or userid in the Query field

### Step 3: Click on your name.

| C NOAA Enterprise D                                                                                                    | 🖉 NOAA Enterprise Directory User Interface - Windows Internet Explorer |                                                   |                                   |                            |                             |                     |
|----------------------------------------------------------------------------------------------------|------------------------------------------------------------------------|---------------------------------------------------|-----------------------------------|----------------------------|-----------------------------|---------------------|
| 😋 🕞 👻 https://ui.nem                                                                                                    | s.noaa.gov/                                                            |                                                   |                                   |                            | 🖌 🔒 😽 🗙 Live                | : Search            |
| File Edit View Favorites                                                                                                    | Tools Help                                                             |                                                   |                                   |                            |                             |                     |
| McAfee                                                                                                    |                                                                        |                                                   |                                   |                            |                             |                     |
| 🚖 🏟 😕 🔹 Employee                                                                                                    | Drientation 🦷 🍘 http://www.wfm.noaa 😂 Hotmail - anbeam@                | 9hot 🌈 http://www.wfm.noaa 🌽 NOAA Enter           | prise Dir ×                       |                            | 🙆 • 📾 ·                     | 🖷 🔹 🔂 Page 💌 🕥 Took |
| noaa enterpri                                                                                                    | se directory user interface                                            |                                                   |                                   |                            |                             | admin gu            |
| Find People 🛩                                                                                                    | Query                                                                  | Subtree NOAA                                      | ~                                 | Search                     | Advanced                    | Create              |
| You are currently logged in ad                                                                                                    | You are currently logged in as Amber Beam Click here to logout.        |                                                   |                                   |                            |                             |                     |
| You are using the                                                                                                    | NOAA Enterprise Directory User Interface                               |                                                   |                                   |                            |                             |                     |
| This interface can be us                                                                                                    | ed to search for, modify, create, and delete entries in NOAA           | 's Enterprise Directory.                          |                                   |                            |                             |                     |
| You are currently viewing the Standard Search screen, which provides an easy and convenient way to search the directory. Enter a name, partial name, or userid in the Query field and click the Search button to quickly locate directory entries. Use the <sup>144</sup> wildcard character to perform substring searches.                            |                                                                        |                                                   |                                   |                            |                             |                     |
| The toolbar you see at the top of this window is always available when you are using this interface. In addition to Standard Search, you can click the other buttons to perform a variety of tasks. To modify a directory entry, first search for it using Standard or Advanced search option and then click the Edit button within the entry display. |                                                                        |                                                   |                                   |                            |                             |                     |
| Advanced Search                                                                                                    | Advanced search. The advanced search capability allows                 | you to specify the type of entry you are looking  | for, where to search, which a     | tributes to return, and wh | at type of matching you wis | sh to allow.        |
| New Entry                                                                                                    | New Entry allows you to create new people or group entrie              | s in the directory. The ability to create entries | in the directory is currently lim | ted to NOAA Mail Admin     | is and Directory Admins or  | ıly.                |
| Admin Guide                                                                                                    | The Administration Interface Guide provides guidance on                | using this application to manage NEMS direc       | tory entries.                     |                            |                             |                     |
| 1                                                                                                    |                                                                        |                                                   |                                   |                            |                             |                     |

### Step 4: Click Edit Person.

| C UI Display Entr                                        | y - Windows Internet Explorer                                                                                                    |             |
|----------------------------------------------------------|----------------------------------------------------------------------------------------------------|-------------|
| File Edit View Favo                                      | rrites Tools Help                                                                                                    |             |
| You are currently logg<br>uid=Amber.Bea<br>EditPerson Si | ed in as <u>Amber Beam_Click here to logout</u> .<br>m,ou=People,o=noaa.gov<br>howvCardChange PasswordGroupsUnderlings<br>rmation | Raw Display |
| First Name                                               | Amber                                                                                                    |             |
| Initials                                                 |                                                                                                    |             |
| Last Name                                                | Beam                                                                                                    |             |
| Name                                                     | Amber Beam                                                                                                    |             |
| UserID                                                   | Amber.Beam                                                                                                    |             |
| Title                                                    |                                                                                                    |             |

Step 5: Under the heading *Mail Information* (fourth section in the list), find *Mail Delivery Option*, then click Edit.

| 🖉 Ul Edit Entry - Windows Inter     | 🖉 UI Edit Entry - Windows Internet Explorer |  |  |  |  |  |
|-------------------------------------|---------------------------------------------|--|--|--|--|--|
| File Edit View Favorites Tools Help | File Edit View Favorites Tools Help         |  |  |  |  |  |
| ⊗ McAfee /                          |                                             |  |  |  |  |  |
| Building                            | SSMC4                                       |  |  |  |  |  |
| Room Number                         | 12155                                       |  |  |  |  |  |
| Routing Code                        | SOU4210                                     |  |  |  |  |  |
| exet Mail Information               |                                             |  |  |  |  |  |
| E-Mail                              | <u>Amber.Beam@noaa.gov</u>                  |  |  |  |  |  |
| Alternate E-Mail Address            | Amber.Beam@vmail6.nems.noaa.gov             |  |  |  |  |  |
| Mail Host                           | vmail6.nems.noaa.gov                        |  |  |  |  |  |
| Mail Delivery Option edit           | mailbox forward autoreply                   |  |  |  |  |  |
| Inet User Status Option             | active                                      |  |  |  |  |  |
| Mail User Status Option             | active                                      |  |  |  |  |  |
| Mail Message Store                  | store3                                      |  |  |  |  |  |
| Mail Quota                          |                                             |  |  |  |  |  |

### Step 6: Next check the boxes for *Mailbox* and *Autoreply* then click Ok.

| Ul Edit Entry - Windows Internet Explorer |                       |                                             |  |  |  |
|-------------------------------------------|-----------------------|---------------------------------------------|--|--|--|
| File Edit View Favorites Too              | ls Help               |                                             |  |  |  |
| 🚿 McAfee' 🚺 🔻                             |                       |                                             |  |  |  |
| Zip Code                                  |                       | 20910                                       |  |  |  |
| Building                                  |                       | SSMC4                                       |  |  |  |
| Room Number                               |                       | 12155                                       |  |  |  |
| Routing Code                              |                       | SOU4210                                     |  |  |  |
| edit Mail Information                     | edit Mail Information |                                             |  |  |  |
| E-Mail                                    |                       | Amber.Beam@noaa.gov                         |  |  |  |
| Alternate E-Mail Address                  | 1                     | Amber.Beam@vmail6.nems.noaa.gov             |  |  |  |
| Mail Host                                 | × ,                   | vmail6.nems, poaa.gov                       |  |  |  |
| Mail Delivery Option                      | ok cance              | I I mailbox I autoreply ☐ forward □ program |  |  |  |
| Inet User Status Option                   |                       | aetive                                      |  |  |  |
| Mail User Status Option                   |                       | active                                      |  |  |  |
| Mail Message Store                        |                       | store3                                      |  |  |  |
| Mail Quota                                |                       |                                             |  |  |  |

Step 7: Under the *Mail Information* heading, find *Mail AutoReply Mode* click Edit. Then select *Reply* from the drop-down menu. Now click Ok.

|           | Mail Routing Address        |             |                                                                                         |        |   |
|-----------|-----------------------------|-------------|-----------------------------------------------------------------------------------------|--------|---|
|           | Mail Program Delivery       |             |                                                                                         |        |   |
|           | Allowed Mail Service Access | ×           |                                                                                         |        |   |
|           | Mail Access Domain          |             |                                                                                         |        |   |
| $\langle$ | Mail AutoReply Mode         | ok cancel   | Reply 💌                                                                                 |        |   |
|           |                             |             | I will be out of the office December 23-27th.<br>respond to your message when I return. | I will |   |
|           | Mail AutoReply Text         | edit delete |                                                                                         |        | ¥ |
|           | Vacation Start Date         | edit delete | Thu Dec 23 00:00:00 2010 UTC UTC                                                        |        |   |
|           | Vacation End Date           | edit delete | Mon Dec 27 00:00:00 2010 UTC UTC                                                        |        |   |
|           | Drimony Mail Admin          |             | OFA Mail Admina                                                                         |        |   |

Step 8: Under the *Mail Information* heading, find *Mail AutoReply Text*, click Edit. Then type your out of office message and click Ok.

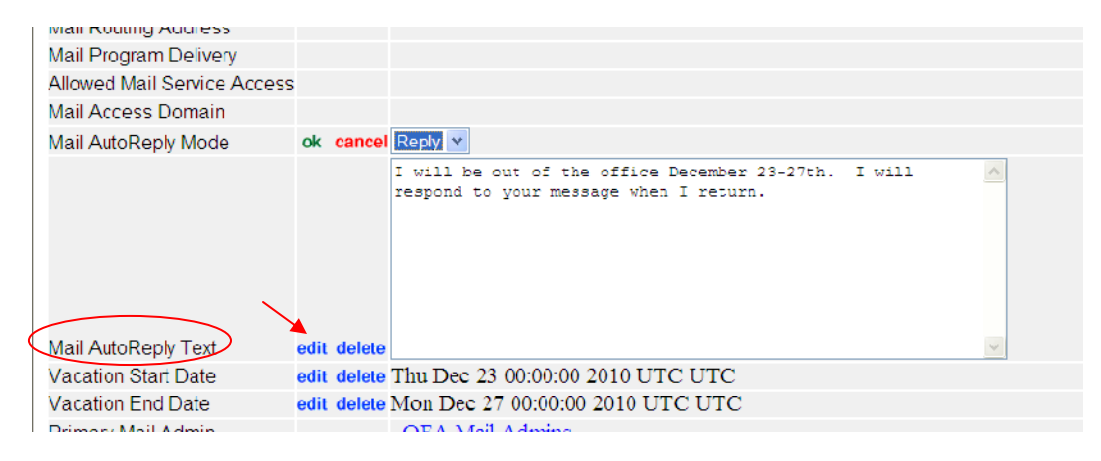

Step 9: You can also set the vacation start and end dates to automatically start and stop the out of office response. Under the Vacation Start Date, click Edit. Drop-down menus appear, select the appropriate month, date, and year. Click Ok. Repeat same steps for Vacation End Date.

| Allowed Mail Service Access Mail Access Domain Mail AutoReply Mode edit Reply I will be out of the office December 23-27th. I will respond to your message when I return. Mail AutoReply Text edit delete Vacation Start Date edit delete Thu Dec 23 00:00:00 2010 UTC UTS Vacation Start Date edit delete Thu Dec 23 00:00:00 2010 UTC UTS                                                                                                    |
|----------------------------------------------------------------------------------------------------|
| Mail Access Domain         Mail AutoReply Mode       edit       Reply         I will be out of the office December 23-27th. I will         respond to your message when I return.         Mail AutoReply Text       edit delete         Vacation Start Date       edit delete Thu Dec 23 00:00:00 2010 UTC UTS                                                                                                    |
| Mail AutoReply Mode       edit       Reply         I will be out of the office December 23-27th. I will       Image: State of the office December 23-27th. I will         Mail AutoReply Text       edit delete       Image: State of the office December 23-27th. I will         Mail AutoReply Text       edit delete       Image: State of the office December 23-27th. I will         Vacation Start Date       edit delete       Image: State of the office December 23-27th. I will         Vacation Start Date       edit delete       Image: State of the office December 23-27th. I will         Vacation Start Date       edit delete       Image: State of the office December 23-27th. I will |
| I will be out of the office December 23-27th. I will         respond to your message when I return.         Mail AutoReply Text         edit delete         Vacation Start Date         edit delete         Vacation Start Date         edit delete         Vacation Start Date         edit delete         Vacation Start Date         edit delete         The part of Date         edit delete         Other part of Date                                                                                                    |
| Mail AutoReply Text     odit delete       Vacation Start Date     edit delete Thu Dec 23 00:00:00 2010 UTC UTC                                                                                                    |
| Vacation Start Date edit delete Thu Dec 23 00:00:00 2010 UTC UTC                                                                                                    |
| Vegetien End Date                                                                                                    |
| Vacation End Date ok cancel December v 27 v 2010 v                                                                                                    |
| Primary Mail Admin OFA Mail Admins                                                                                                    |
| Secondary Mail Admin                                                                                                    |
| Webmail Admin <u>vmail6.nems.noaa.gov</u>                                                                                                    |
| edit Additional Information                                                                                                    |
| Description edit                                                                                                    |
| Personal URL edit                                                                                                    |
| Mailing Address edit                                                                                                    |

Step 10: Click Save Changes. A pop-window will appear outlining the changes you've made. You can close the window and the browser. You have successfully set your out of office message.

| Mail Program Delivery             |                                                                                    |                                                      |  |  |  |
|-----------------------------------|------------------------------------------------------------------------------------|------------------------------------------------------|--|--|--|
| Allowed Mail Service Access       |                                                                                    |                                                      |  |  |  |
| Mail Access Domain                |                                                                                    |                                                      |  |  |  |
| Mail AutoReply Mode               | edit                                                                               | Reply                                                |  |  |  |
|                                   |                                                                                    | I will be out of the office December 23-27th. I will |  |  |  |
| Mail AutoReply Text               | edit delete                                                                        |                                                      |  |  |  |
| Vacation Start Date               | edit delete                                                                        | Thu Dec 23 00:00:00 2010 UTC UTC                     |  |  |  |
| Vacation End Date                 | edit delete                                                                        | Mon Dec 27 00:00:00 2010 UTC UTC                     |  |  |  |
| Primary Mail Admin                |                                                                                    | OFA Mail Admins                                      |  |  |  |
| Secondary Mail Admin              |                                                                                    |                                                      |  |  |  |
| Webmail Admin                     |                                                                                    | vmail6.nems.noaa.gov                                 |  |  |  |
| edit Additional Inform            | ation                                                                              |                                                      |  |  |  |
| Description                       | edit                                                                               |                                                      |  |  |  |
| Personal URL                      | edit                                                                               |                                                      |  |  |  |
| Mailing Address                   | edit                                                                               |                                                      |  |  |  |
| FedEx Address                     | edit                                                                               |                                                      |  |  |  |
| Multiline Description             | edit                                                                               |                                                      |  |  |  |
| Save Changes Delete               | Person                                                                             |                                                      |  |  |  |
| This entry was last modified by a | This entry was last modified by <u>amber.beam</u> on Thu Dec 23 04:24:38 2010 UTC. |                                                      |  |  |  |
| 🚹 Error on page.                  |                                                                                    |                                                      |  |  |  |